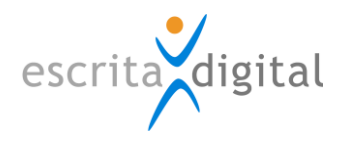

# XRP |Mobile

# MANUAL DO UTILIZADOR

Versão 2.0 | setembro de 2019 Preparado por: Célia Tavares e Carolina Costa

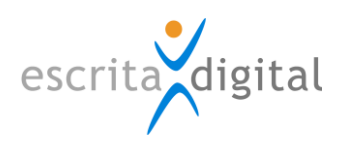

# ÍNDICE

| 1.  | Х <i>RP</i>  Mobile – O que é?                                      |
|-----|---------------------------------------------------------------------|
| 1.1 | Descrição3                                                          |
| 1.2 | Funcionalidades                                                     |
| 1.3 | Sistemas operativos compatíveis 4                                   |
| 1.4 | Idiomas4                                                            |
| 1.  | 4.1. Idiomas disponíveis                                            |
| 1.  | 4.2. Mudar idioma da plataforma XRP  Mobile 4                       |
| 2.  | PROCEDIMENTOS PARA UTILIZAR O X <i>RP</i>  MOBILE                   |
| 2.1 | Sumário5                                                            |
| 2.2 | Instalação (passo 1)5                                               |
| 2.3 | Registo, ativação da conta e obtenção do Número de Conta (passo 2)6 |
| 2.  | 3.1. Registo e ativação da conta6                                   |
| 2.  | 3.2. Ativar conta                                                   |
| 2.  | 3.3. Número de Conta7                                               |
| 2.4 | Estabelecer as Ligações (passo 3)7                                  |
| 2.5 | Realizar as Tarefas (Passo 4)9                                      |
| 3.  | A APLICAÇÃO                                                         |
| 3.1 | Ambiente de trabalho10                                              |
| 3.  | 1.1. XRP Frotas – Testes (Ligações Ativas) 10                       |
| 3.  | 1.2. Ligações                                                       |
|     | 3.1.2.1. Estado das ligações 11                                     |
|     | 3.1.2.2. Estabelecer a ligação 12                                   |
|     | 3.1.2.3. Anular a ligação 12                                        |
|     | 3.1.2.4. Proibir a ligação 13                                       |
| 3.  | 1.3. Atualizar                                                      |
| 3.  | 1.4. Definições                                                     |
| 3.  | 1.5. Acessos e segurança 14                                         |
|     | 3.1.5.1. Alterar a palavra-passe                                    |
|     | 3.1.5.2. Redefinir a palavra-passe                                  |
| 3.  | 1.6. Ajuda                                                          |
| 3.  | 1.7. Terminar sessão                                                |

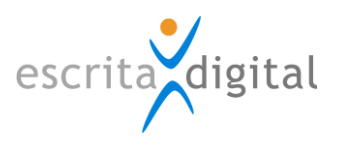

# Preâmbulo

O presente manual tem por objetivo apresentar as funcionalidades da aplicação móvel **XRP** |Mobile e os procedimentos a seguir para utilizar a aplicação.

# 1. XRP | MOBILE - O QUE É?

# 1.1 Descrição

A aplicação **XRP** |Mobile é uma plataforma que permite que os utilizadores das aplicações **XRP** da Escrita Digital – Gestão de Frota e Pools - disponham de certas funcionalidades destas aplicações a partir de equipamentos móveis.

Se for utilizador das aplicações **XRP** |Gestão de frota ou **XRP** |Pools, o **XRP** |Mobile permite-lhe facilmente realizar algumas das funcionalidades mais recorrentes sem necessidade de entrar nas aplicações **XRP**, com a vantagem adicional de poder utilizar o seu telemóvel ou outro equipamento móvel com ecrã de dimensão reduzida.

# **1.2 Funcionalidades**

As funcionalidades associadas às aplicações **XRP** que ficam disponíveis para serem realizadas na aplicação **XRP** |Mobile, são apresentadas no Quadro 1.

| Aplicação XRP               | Funcionalidades/Tarefas na aplicação Mobile                      |                                     |       |          |       |          |      |         |      |
|-----------------------------|------------------------------------------------------------------|-------------------------------------|-------|----------|-------|----------|------|---------|------|
|                             | <ul> <li>Efetuar o registo de utilização/quilómetros;</li> </ul> |                                     |       |          |       |          |      |         |      |
| <b>XRP</b>  Gestão de Frota | •                                                                | Dar a                               | utori | zações   | aos   | processo | os d | e pedi  | idos |
|                             |                                                                  | diversos                            | /supo | orte.    |       |          |      |         |      |
|                             | •                                                                | Criar processos pool;               |       |          |       |          |      |         |      |
|                             | •                                                                | Autorização de processo pool;       |       |          |       |          |      |         |      |
|                             | •                                                                | Pesquisar boleias;                  |       |          |       |          |      |         |      |
|                             | •                                                                | Pedir boleias;                      |       |          |       |          |      |         |      |
| XRP  Pool                   | •                                                                | Registo de levantamento da viatura; |       |          |       |          |      |         |      |
|                             | •                                                                | Registo                             | de    | devoluçã | io da | viatura  | sem  | registo | de   |
|                             |                                                                  | quilómet                            | ros;  |          |       |          |      |         |      |
|                             | •                                                                | Registo                             | de    | devoluçã | io da | viatura  | com  | registo | de   |
| quilómetros.                |                                                                  |                                     |       |          |       |          |      |         |      |

# Quadro 1 – Funcionalidades/Tarefas acessíveis

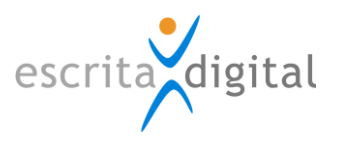

# **1.3** Sistemas operativos compatíveis

A plataforma **XRP** |Mobile é compatível com o sistema operativo Android, com versão igual ou superior à versão 4.2.2 (Jelly Bean), e com o sistema operativo iOS, com versão igual ou superior à versão 12.1.

#### 1.4 Idiomas

#### **1.4.1. Idiomas disponíveis**

Os idiomas disponíveis são: Inglês, Português, Espanhol e Francês.

#### 1.4.2. Mudar idioma da plataforma XRP |Mobile

Para mudar de idioma da plataforma **XRP** |Mobile pode fazê-lo de duas formas, as quais diferem do sistema operativo Android para iOS.

Android:

- Na Homepage, selecionando a bandeira no final das opções, é-lhe fornecido as opções dos idiomas disponíveis, devendo selecionar o idioma pretendido. Automaticamente o idioma de funcionamento da aplicação é alterado.
- Na zona Definições ao selecionar o campo "Idioma" é-lhe fornecido as opções dos idiomas disponíveis, devendo selecionar o idioma pretendido. Após a escolha do idioma, este é alterado quando se introduz a "palavra-passe atual", no campo com essa indicação, e for selecionado o botão |Atualizar|.

# iOS:

- Na Homepage, selecionado a bandeira no final das opções, é-lhe fornecido as opções dos idiomas disponíveis, devendo selecionar o idioma pretendido. Automaticamente o idioma de funcionamento da aplicação é alterado.
- 3. Na zona Definições , no campo "Idioma", faça scroom up ou scrool down nas bandeiras com os idiomas disponíveis, até encontrar o idioma pretendido, deixando essa bandeira. Após a escolha do idioma, este é alterado quando se introduz a "palavra-passe atual", no campo com essa indicação, e for selecionado o botão |Atualizar|.

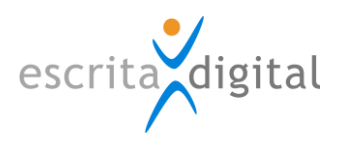

# **2.** PROCEDIMENTOS PARA UTILIZAR O **X***R***P** |**M**OBILE

#### 2.1 Sumário

Para utilizar a plataforma **XRP** |Mobile, basta seguir os seguintes passos:

Passo 1 – Instalação: instalar a aplicação XRP |Mobile no seu equipamento móvel;

**Passo 2 – Registo, ativação de conta e obtenção do Número de Conta**: registar-se para ativar a sua conta **XRP** |Mobile. Através deste registo vai-lhe ser atribuído um Número de Conta;

**Passo 3 – Estabelecer as Ligações**: ligar as aplicações **XRP** |Mobile e **XRP** |Gestão de frota. Esta ligação pode ser feita ou através do Número de Conta ou do e-mail.

**Passo 4 – Realizar as Tarefas**: Concluídos os passos anteriores, passa a receber e poder realizar tarefas na plataforma móvel.

Assim, no canto superior direito da *homepage* da aplicação **XRP** |Gestão de frota onde são criadas as tarefas, é apresentado o ícone  $\square$  se a aplicação **XRP** |Mobile ainda não puder ser utilizada. Se a aplicação já se encontrar disponível é apresentado o ícone  $\square$ , podendo ser estabelecidas as ligações.

# 2.2 Instalação (passo 1)

A aplicação **XRP** |Mobile é livre e encontra-se disponível para *download* no Google Play e na App Store. Através da respetiva loja de aplicação (Telemóveis Android – Google Play e Telemóveis iOS/Apple – App Store) configurada para o Sistema Operativo que utilizar procure a App **"XRP Mobile"**.

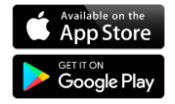

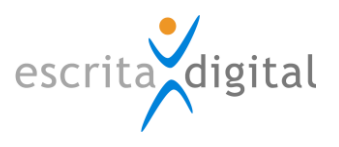

# 2.3 Registo, ativação da conta e obtenção do Número de Conta (passo 2)

### 2.3.1. Registo e ativação da conta

Para se registar deve, na página pública de login da plataforma **XRP** |Mobile, clicar no link <u>Ainda não está registado</u>?.

|                                | XRP                             |
|--------------------------------|---------------------------------|
|                                | E-mail                          |
| E-mail                         |                                 |
| Palavra-passe                  | Palavra-passe                   |
| Mostrar palavra-passe          | INICIAR SESSÃO                  |
| Iniciar sessão                 |                                 |
| niciar sessão com conta Google | INICIAR SESSÃO COM CONTA GOOGLE |
| O que é?                       | O que é?                        |
| Ainda não está registado?      | Ainda não está registado?       |
| Esqueceu a sua palavra-passe?  | Esqueceu a sua palavra-passe?   |
|                                |                                 |
| Versão iOS                     | Versão Android                  |

Este link dá acesso à página de registo onde deve escolher uma das duas formas de fazer o registo: Ou com um e-mail ou com a conta Google. Selecionando a opção "Ativar com a minha conta do Google", será redirecionado para o serviço do Gmail. Caso selecione a opção "Ativar com o meu e-mail", terá de introduzir os dados necessários, seguindo as instruções que lhe forem exigidas. Após selecionar a opção <u>Tomei conhecimento dos termos de utilização</u>, deve clicar no botão |**Continuar**|.

| Nenhum SIM 🗢 12:10 10% 🥅<br>Cancelar Novo registo                                                                                                    | <b>'</b>                                                      | Novo registo<br>com o meu e-mail                                                                                                    |                                                                                                 |
|----------------------------------------------------------------------------------------------------|---------------------------------------------------------------|----------------------------------------------------------------------------------------------------|-------------------------------------------------------------------------------------------------|
| Para ativar a sua conta na plataforma XRP  <br>Mobile, preencha por favor a informação abaix<br>solicitada, Após o registo, será enviado um e-<br>mail com as instruções necessárias para poder<br>concluir a ativação da sua conta. Depois de<br>concluir o registo, ser-lhe-à atibuído um<br>número de conta, que irá permitir a ligação<br>entre as aplicações XRP e o XRP  Mobile. | Para at<br> Mobile<br>solicita<br>conclu<br>de con<br>aplicaç | tivar a sua conta na platafe<br>e, preencha por favor a info<br>ida. Após o registo, será er<br>m as instruções necessári<br>ir a ativação da sua conta.<br>ir o registo, ser-lhe-á atribu<br>ta, que irá permitir a ligaçã<br>ções XRP e o XRP [Mobile. | orma XRP<br>rmação aba<br>iviado um e-<br>ias para pod<br>Depois de<br>ído um núm<br>o entre as |
| Nome                                                                                                    | Nome                                                          |                                                                                                    |                                                                                                 |
| e-mail<br>Palavra-passe                                                                                                    | E-mail                                                        |                                                                                                    |                                                                                                 |
| Confirmação palavra-passe                                                                                                    |                                                               |                                                                                                    |                                                                                                 |
| Tomei conhecimento dos termos<br>de utilização                                                                                                    | passw                                                         | vord                                                                                                    | 8                                                                                               |
| Continuar                                                                                                    |                                                               |                                                                                                    |                                                                                                 |
|                                                                                                    | confin                                                        | macao_password                                                                                                    | ß                                                                                               |
|                                                                                                    |                                                               | omei conhecimento dos ter<br>tilização                                                                                                    | rmos de                                                                                         |

Versão iOS

# Versão Android

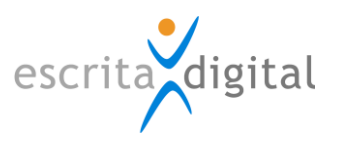

# 2.3.2. Ativar conta

Vai receber na caixa de correio eletrónico, um e-mail com o assunto "Novo Registo". Este e-mail tem um link como anexo e ao selecionar esse link, a sua conta é ativada.

De salientar que o link de ativação da conta enviado por e-mail fica funcional por um período de 24 horas. Caso este período de tempo tenha expirado e ainda não tenha acedido a esse link para ativar a sua conta, a ativação passa a ser feita pela redefinição da sua palavra passe. Assim, nesse caso, deve aceder à página pública de login e utilizar o link <u>Esqueceu a sua palavra-passe</u>?. Os procedimentos para redefinir a palavra-passe são apresentados na secção 3.5. deste manual.

### 2.3.3. Número de Conta

Quando fizer a ativação da sua conta é-lhe fornecido o seu Número de Conta (que se encontra no e-mail de boas-vindas, enviado após ativar a sua conta, ficando também registado na zona Definições do **XRP** |Mobile).

É através deste número (ou do e-mail) que poderá fazer a ligação entre as aplicações **XRP** que originam as Tarefas e o **XRP** |Mobile onde essas Tarefas podem ser processadas.

#### 2.4 Estabelecer as Ligações (passo 3)

A ligação das suas aplicações **XRP**, à sua conta **XRP** |Mobile pode ser feita de duas formas:

- 1. Utilizando o e-mail com o qual está inscrito no XRP |Mobile.
- Utilizando o seu Número de Conta que lhe foi atribuído aquando da ativação da sua conta XRP |Mobile. O seu Número de Conta fica registado na zona "Definições" do XRP |Mobile onde pode ser consultado.

De sublinhar que o estabelecimento das ligações pressupõe que a aplicação esteja ativa para poder ser utilizada. Se a aplicação não se encontrar ativa é apresentado o seguinte ícone C no canto superior direito da aplicação onde são originadas as Tarefas (**XRP** |Gestão de Frota ou **XRP** |Pools). Se a aplicação estiver ativa para poder ser utilizada, e as ligações poderem ser estabelecidas, é apresentado o ícone C (Figura 2).

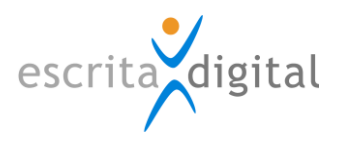

No ecrã [**Dados pessoais**] da aplicação **XRP** onde são originadas as Tarefas, deve introduzir o seu Número de Conta ou o seu e-mail e enviar um pedido de ligação.

O ecrã [**Dados pessoais**] fica acessível utilizando o ícone —, que se encontra no canto superior direito da aplicação selecionando o link <u>Dados pessoais</u>.

|     |                                           |                       |                              | Bem-vind@,  | Nome do utilizado                                          | or + 🔒 🖸 🛨 👌                                                                                                    |
|-----|-------------------------------------------|-----------------------|------------------------------|-------------|------------------------------------------------------------|----------------------------------------------------------------------------------------------------|
| XRP | Número de conta / e-mail<br>Estado ligado | Aceita mensagens? sim | Data ligação 2019-<br>Anular | 07-08 16:34 | escrita digital<br>Alterar<br>Entrar por<br>Dados pessoais | Escrita Digital (completo)<br>xrpfrota testes@escritadigital.pt<br>918888888<br>Image: Image: Image |

Ao enviar um pedido de ligação, recebe um e-mail a pedir-lhe que aprove a ligação, devendo entrar no **X***RP* |Mobile e na zona Ligações aceder ao seu pedido de ligação, identificado com o seu nome de utilizador, o seu e-mail e o ícone  $\triangle$ . No ecrã da ligação deve introduzir a sua palavra-passe utilizada para entrar na aplicação **X***RP* onde são originadas as tarefas e clicar no botão |**Aceitar**|.

Deve aguardar alguns minutos para que a palavra-passe seja validada. Enquanto aguarda a sua ligação, fica identificada pelo ícone  $\overline{O}$ . Assim que a palavra-passe é validada, a sua ligação fica estabelecida e recebe um e-mail com essa informação. Uma ligação estabelecida fica identificada pelo ícone  $\checkmark$ .

Caso a palavra-passe não seja válida, retoma ao estado inicial do processo de pedido de ligação. Passado um tempo máximo de 24 horas, se o ligação não ficar estabelecida, é necessário enviar um novo pedido de ligação a partir do ecrã [**Dados pessoais**] da aplicação **X***R***P** onde são originadas as Tarefas.

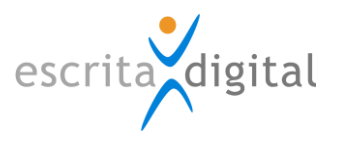

# 2.5 Realizar as Tarefas (Passo 4)

Estabelecida a ligação entre o **XRP** |Mobile e a aplicação **XRP** que origina as tarefas, passa a receber as tarefas no **XRP** |Mobile.

Acedendo à página da ligação que tem estabelecida, poderá através do símbolo: *(*fazer dois tipos de tarefas:

- Pedir Pool
- Procurar Boleia

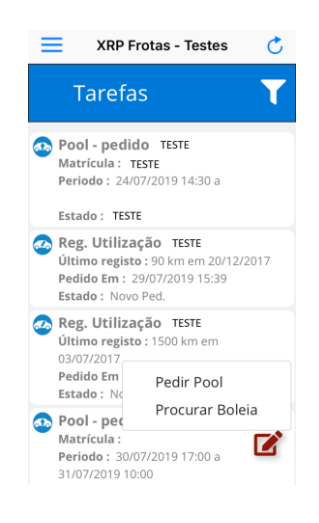

Estas tarefas ficaram listadas e associadas à ligação à qual está conectado.

Pode também ser-lhe pedido o Registo de Utilização de quilómetros, tarefa despoletada através do **XRP** |Gestão de frota, e que pode ser consultada na página da ligação do **XRP** |Mobile.

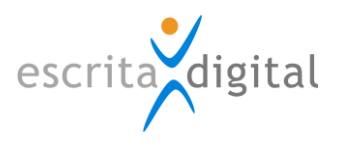

# 3. A APLICAÇÃO

# 3.1 Ambiente de trabalho

Ao iniciar uma sessão **XRP** |Mobile tem acesso ao menu principal constituído por: XRP Frotas – Testes (Ligações Ativas), Ligações, Atualizar, Definições, Acessos e segurança, Ajuda, Terminar Sessão.

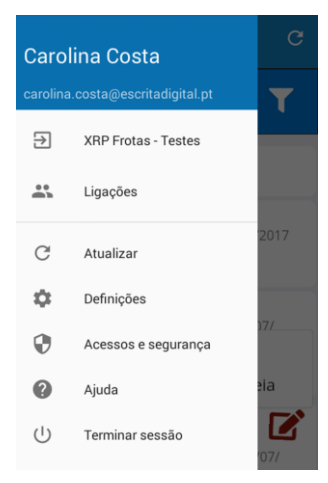

#### 3.1.1. XRP Frotas – Testes (Ligações Ativas)

Ver ponto 2.5 do manual – Realizar Tarefas onde é explicada as funcionalidades existentes neste menu.

Para além de pode ser feito o pedido pool e procurar uma boleia, é possível filtrar as tarefas associadas a um utilizador por:

- Boleia pedido
- Boleia viagem
- Pool autorização
- Pool pedido
- Registo de utilização
- Todas

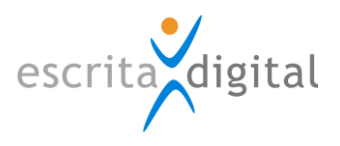

#### 3.1.2. Ligações

Zona em que procede à configuração da sua ligação entre as aplicações **XRP** e o **XRP** |Mobile.

Na zona Ligações do **XRP** |Mobile, é possível modificar e visualizar o estado da sua ligação. Os estados possíveis da ligação são apresentados no Quadro 4.

De referir que, caso pretenda, vários utilizadores podem utilizar a mesma conta de registo, devendo ser introduzido o mesmo Número de Conta ou o mesmo e-mail, na configuração das ligações.

#### 3.1.2.1. Estado das ligações

**Quadro 4** – Estados da ligação do utilizador na aplicação **XRP** |Mobile.

|              | Pedido de<br>ligação          | Estado resultante do envio de um pedido de ligação a<br>partir do ecrã [ <b>Dados pessoais</b> ] da aplicação <b>XRP</b><br>que origina as tarefas.                                                                                                    |
|--------------|-------------------------------|----------------------------------------------------------------------------------------------------|
| Ō            | Validação da<br>palavra-passe | Estado de espera para que a palavra-passe introduzida<br>aquando do pedido de ligação seja validada.<br>Nota: a palavra-passe corresponde à que utiliza na<br>aplicação <b>XRP</b> que origina as tarefas.                                                            |
| $\checkmark$ | Ligado                        | Estado que indica que a sua ligação entre as aplicações<br>se encontra estabelecida, tendo a palavra-passe sido<br>validade com sucesso.                                                                                                    |
| ×            | Anulado                       | Estado que indica que a sua ligação foi recusada ou<br>anulada, estando sem ligação entre o <b>XRP</b>  Mobile e a<br>aplicação <b>XRP</b> que origina as tarefas.                                                                                                    |
| 0            | Proibido                      | Estado gerado quando a ligação é bloqueada/proibida<br>a partir do XRP  Mobile. Só é possível voltar a<br>estabelecer a ligação entre o XRP  Mobile e a<br>aplicação XRP que origina as tarefas, após passar a<br>ligação do estado Proibido para Anulado na sua app. |

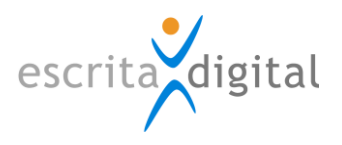

#### 3.1.2.2. Estabelecer a ligação

Ver secção 2.4 do manual.

#### 3.1.2.3. Anular a ligação

Pode anular a sua ligação entre a aplicação **XRP** e o **XRP** |Mobile de duas formas:

 no ecrã [**Dados pessoais**] da aplicação XRP, selecionando a opção "Anular" na caixa de ligações que aparece na parte superior do ecrã.

**NOTA:** O ecrã [**Dados pessoais**] fica acessível utilizando o ícone , que se encontra no canto superior direito da aplicação, selecionando o link "**Dados pessoais**".

|     |                                           |                       |                              | Bem-vind@,  | Nome do utilizado            | or + A D + + + +                                                                              |
|-----|-------------------------------------------|-----------------------|------------------------------|-------------|------------------------------|-----------------------------------------------------------------------------------------------|
| XRP | Número de conta / e-mail<br>Estado ligado | Aceita mensagens? sim | Data ligação 2019-<br>Anular | 07-08 16:34 | escrita digital<br>Alterar   | Escrita Digital (completo)<br>yrpfrota lestes@escritadigital.pt<br>91888888<br>D Indisponível |
|     |                                           |                       |                              |             | Entrar por<br>Dados pessoais | Fechar                                                                                        |

 na zona "Ligações" do XRP |Mobile (acessível através do menu apresentado do lado esquerdo), selecionando primeiro a ligação que se quer anular e de seguida selecionado o botão |Anular|.

| =  | Ligações             | OK Ligação                                 | Nome do utilizador |                     | ← Ligação               |  |  |  |
|----|----------------------|--------------------------------------------|--------------------|---------------------|-------------------------|--|--|--|
|    | Nome do utilizador   | Estado 🗸                                   | E-mail             | do utilizador       | Estado 🗸                |  |  |  |
|    | E-mail do utilizador | Ligado 16:29 08-07-2019                    | €                  | XRP Frotas - Testes | Ligado 08/07/2019 16:34 |  |  |  |
| ₽  | XRP Frotas - Testes  | Cliente                                    | €                  | XRP Frotas - Testes | Cliente                 |  |  |  |
| •• |                      | Escrita Digital                            | •••                | Ligações            | Escrita Digital         |  |  |  |
|    | Ligações             | XRP Frotas (Testes)                        | C                  | Atualizar           | Pedido por              |  |  |  |
| \$ | Definições           | Pedido por                                 | -                  | Attalizat           | Nome do utilizador      |  |  |  |
| ?  | Ajuda                | Nome do utilizador<br>E-mail do utilizador | ¥<br>0             | Definições          | E-mail do utilizador    |  |  |  |
|    | Terminar sessão      | Anular Proibir                             | Ċ                  | Terminar sessão     | ANULAR                  |  |  |  |
|    |                      |                                            |                    |                     |                         |  |  |  |
|    |                      | iOS                                        |                    | A                   | Android                 |  |  |  |

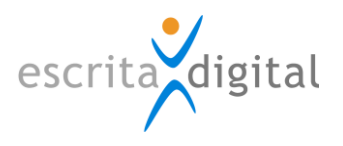

Uma ligação anulada apresenta o ícone imes .

Uma ligação anulada pode ser restabelecida seguindo os procedimentos descritos na secção 2.4.

#### 3.1.2.4. Proibir a ligação

Pode proibir a ligação entre a aplicação **XRP** e o **XRP** |Mobile na zona **Ligações**" do **XRP** |Mobile (acessível através do menu apresentado do lado esquerdo), selecionando primeiro a ligação que se quer anular e de seguida selecionado o botão |**Proibir**|.

Uma ligação proibida apresenta o ícone 😑.

Uma ligação proibida só pode ser restabelecida anulando a mesma, através da seleção do botão |**Anular**|. Após anular a ligação essa pode ser restabelecida seguindo os procedimentos descritos na secção 2.4.

| Ligações |                      | OK Lig               | Jação            | Nom  | Nome do utilizador |             |                    | ← Ligação   |         |           |  |  |
|----------|----------------------|----------------------|------------------|------|--------------------|-------------|--------------------|-------------|---------|-----------|--|--|
|          | Nome do utilizador   | Estado               | ~                | E-ma | il do utilizador   |             | Estado             |             |         | ~         |  |  |
|          | E-mail do utilizador | Ligado               | 16:29 08-07-2019 | Ð    | XRP Frota          | as - Testes | Ligado             |             | 08/07/2 | 019 16:34 |  |  |
| S        | XRP Frotas - Testes  | Cliente              |                  | €    | XRP Frota          | as - Testes | Cliente            |             |         |           |  |  |
| ك        | ARPTICUS             | Escrita Digital      |                  | **   | Ligações           | 7           | Escrita D          | igital      |         |           |  |  |
| <b></b>  | Ligações             | XRP Frotas (Testes   | 5)               |      |                    |             | XRP Frot           | as (Testes) |         |           |  |  |
| ~        |                      | Pedido por           |                  | C    | C Atualizar        |             | Pedido p           | or          |         |           |  |  |
| *        | Definições           |                      |                  | \$   |                    |             | Nome do utilizador |             |         |           |  |  |
| 2        | Ajuda                | Nome do utilizador   |                  | Ŧ    | ,                  |             | E-mail do u        | itilizador  |         |           |  |  |
|          |                      | E-mail do utilizador |                  | 8    | Ajuda              |             |                    |             |         |           |  |  |
| C        | Terminar sessão      | Anular               | Proibir          | Ċ    | Terminar           | sessão      |                    | ANULAR      | PROIBIR |           |  |  |
|          |                      |                      |                  |      |                    |             |                    |             |         | -         |  |  |
|          |                      |                      |                  |      |                    |             |                    |             |         |           |  |  |
|          |                      | iOS                  |                  |      |                    | A           | Andro              | id          |         |           |  |  |

#### 3.1.3. Atualizar

Permiti-lhe atualizar a página em que estiver a trabalhar na aplicação.

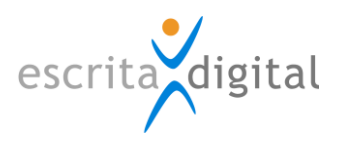

### 3.1.4. Definições

No menu das definições tem várias opções:

- acesso ao seu Número de Conta e ao seu endereço de e-mail de registo (útil por

exemplo para fazer a ligação entre a aplicação XRP e o XRP (Mobile)

- pode alterar o seu nome
- verificar o seu e-mail de acesso ao XRP |Mobile
- pode alterar o idioma do XRP |Mobile
- Escolher a página que quer ver quando iniciar o XRP |Mobile

As alterações só ficam efetivas após introduzir a palavra-passe atual e selecionar o botão |**Atualizar**|.

#### 3.1.5. Acessos e segurança

Dentro da página de acessos e segurança pode:

### 3.1.5.1. Alterar a palavra-passe

Na zona Definições do **XRP** |Mobile pode alterar a sua palavra-passe de acesso à aplicação.

No campo "Nova palavra-passe" deve introduzir a nova palavra-passe. A alteração só se concretiza após introduzir a palavra-passe atual, no campo indicado por "Palavra-passe atual", e depois selecionar o botão |**Atualizar**|.

#### 3.1.5.2. Redefinir a palavra-passe

Para redefinir a palavra-passe, basta utilizar o link <u>Esqueceu a sua palavra-passe</u>?. Este link dá acesso à página pública da aplicação para a redefinição da palavra-passe. Nessa página deve indicar o seu e-mail, utilizado aquando do registo na aplicação, e deve introduzir um PIN de segurança com 4 dígitos.

Depois de introduzir os dados deve clicar no botão |**Continuar**|, sendo-lhe enviado um e-mail, para o endereço indicado, cujo Assunto é "Redefinir palavra-passe". Este e-mail possui um link de acesso a uma página web onde deve introduzir o PIN de segurança que lhe dá acesso à funcionalidade para redefinir a sua palavra-passe.

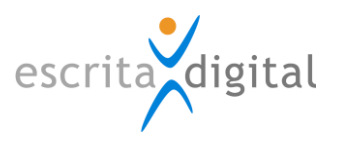

# 3.1.6. Ajuda

Este menu permite-lhe aceder a uma página externa com informação específica sobre o modo de funcionamento do **XRP** |Mobile.

Terá acesso a uma explicação mais detalhada sobre a aplicação dentro dos seguintes tópicos:

- Como criar uma conta
- Como utilizar o XRP |Mobile
- Termos de utilização e privacidade.

Esta secção está disponível nos 4 idiomas que o **XRP** |Mobile disponibiliza, sendo que para alterar o idioma, tem de selecionar o pretendido no canto superior direito.

Clicando em "Utilizar o XRP | Mobile" vai ter acesso a um outro menu, onde poderá aceder a este manual clicando em "Manual do utilizador".

# 3.1.7. Terminar sessão

Para terminar a sessão, no menu lateral, clicar na opção "Terminar sessão" e é automaticamente redirecionado para a página inicial de login.

Fim do documento